## **Multi-Information Display**

The multi-information display shows the odometer, trip meter, outside temperature indicator, and other gauges. It also displays important messages such as warnings and other helpful information.

## Switching the Display

#### Main displays

Press the  $\boxed{10}$  (information) button to change the display.

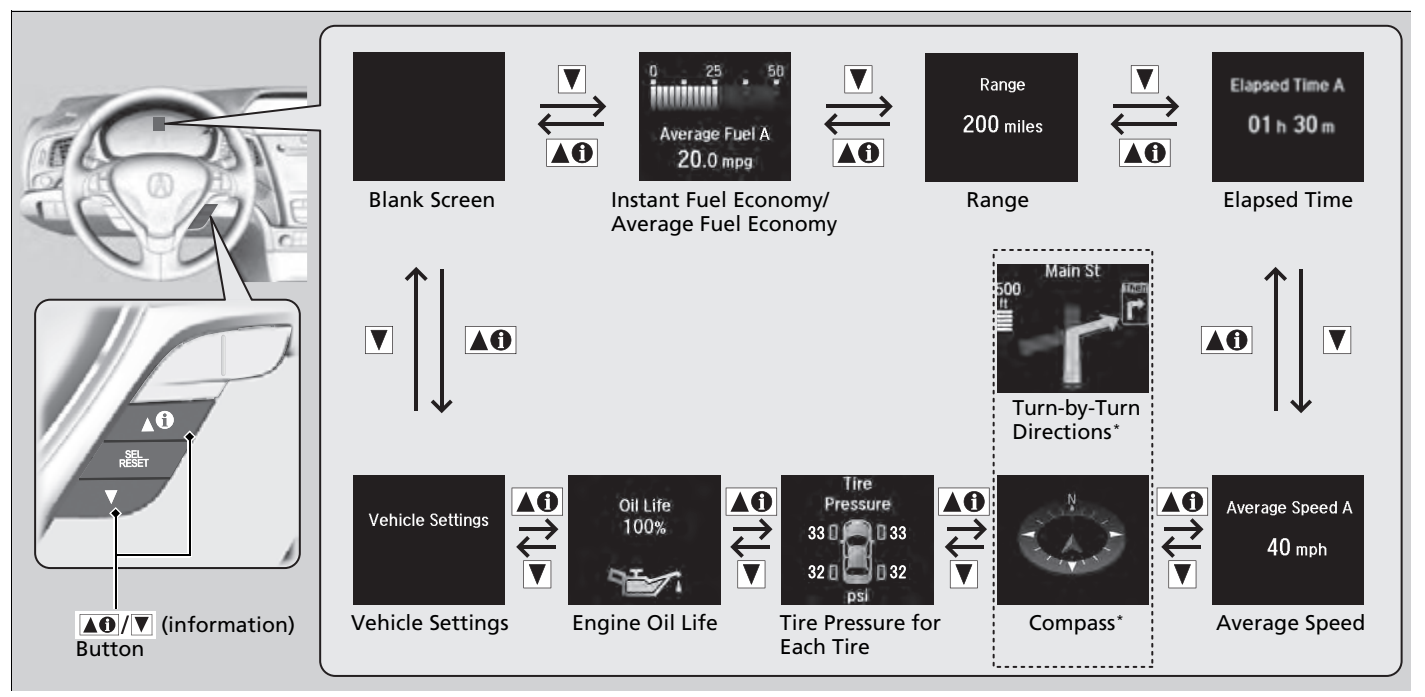

### Lower displays

Press the **SEL/RESET** button to change the display.

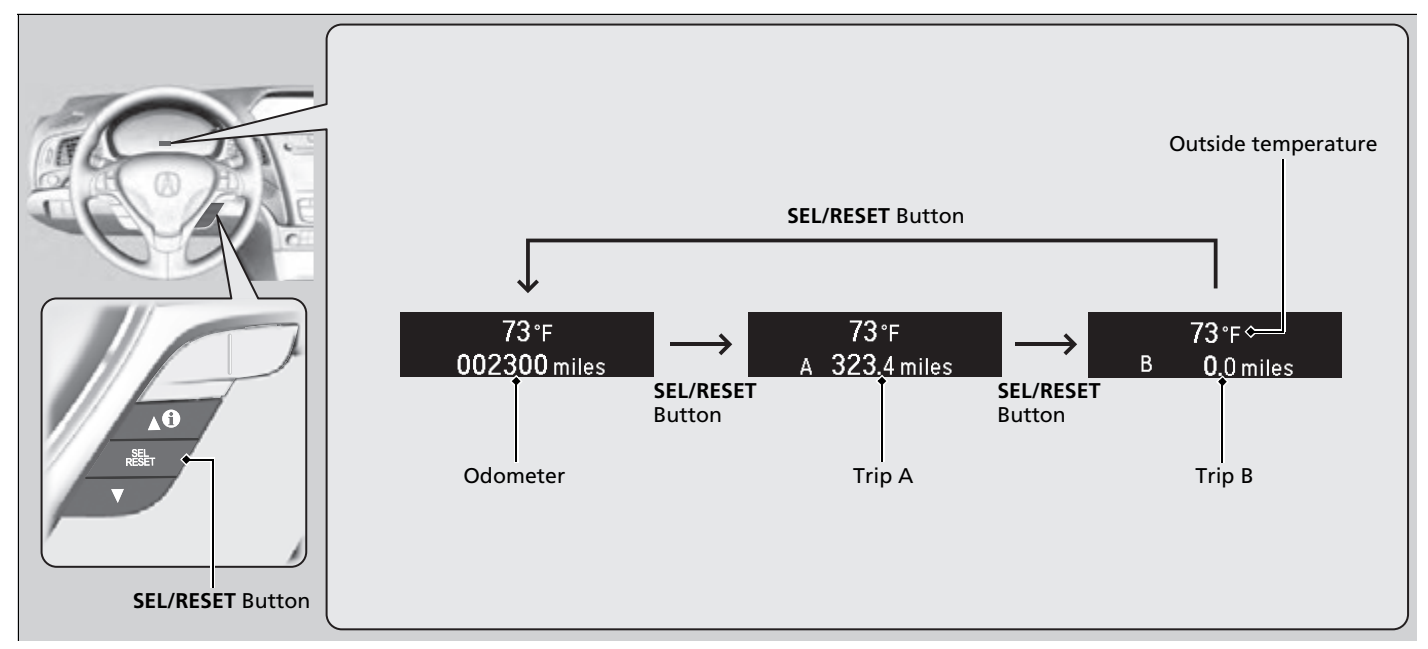

#### Odometer

Shows the total number of miles or kilometers that your vehicle has accumulated.

## Trip Meter

Shows the total number of miles or kilometers driven since the last reset. Meters A and B can be used to measure two separate trips.

#### Resetting a trip meter

To reset a trip meter, display it, then press and hold the **SEL/RESET** button. The trip meter is reset to **0.0**.

## Outside Temperature

Shows the outside temperature in Fahrenheit (U.S.) or Celsius (Canada).

#### Adjusting the outside temperature display

Adjust the temperature reading up to  $\pm$  5°F (U.S.) or  $\pm$  3°C (Canada) if the temperature reading seems incorrect.

## Average Fuel Economy

Shows the estimated average fuel economy of each trip meter in mpg (U.S.) or I/100 km (Canada). The display is updated at set intervals. When a trip meter is reset, the average fuel economy is also reset.

#### ≫Trip Meter

Switch between trip meter A and trip meter B by pressing the **SEL/RESET** button.

#### ➢Outside Temperature

The temperature sensor is in the front bumper. Road heat and exhaust from another vehicle can affect the temperature reading when your vehicle speed is less than 19 mph (30 km/h).

It may take several minutes for the display to be updated after the temperature reading has stabilized.

Use the multi-information display's customized features to correct the temperature.

Customized Features P. 99, 316

#### ➢Average Fuel Economy

You can change when to reset the average fuel economy.

Customized Features P. 99, 316

## Instant Fuel Economy

Shows the instant fuel economy as a bar graph in mpg (U.S.) or I/100 km (Canada).

## 🔳 Range

Shows the estimated distance you can travel on the remaining power and fuel. This estimated distance is based on the vehicle's current fuel economy.

## Elapsed Time

Shows the time elapsed since the Trip A or Trip B was reset.

## Average Speed

Shows the average speed in mph (U.S.) or km/h (Canada) since the Trip A or Trip B was reset.

## Navigation\*

## Compass\*

Shows the compass screen.

## Turn-by-Turn Directions

When driving guidance is provided by the navigation system<sup>\*</sup> or Android Auto, turnby-turn directions to your destination appear.

# Refer to the Navigation System Manual Android Auto P. 275

#### Elapsed Time

You can change when to reset the elapsed time. Customized Features P. 99, 316

#### ➢Average Speed

You can change when to reset the average speed. Customized Features P. 99, 316

#### ≫Navigation \*

You can select whether the turn-by-turn display comes on or not during the route guidance. Customized Features P. 99, 316

## Tire Pressure Monitor

Shows each tire's pressure. Tire Pressure Monitor P. 449

## Engine Oil Life

Shows the remaining oil life and Maintenance Minder<sup>™</sup>. **D** Maintenance Minder<sup>™</sup> P. 519

## Customized Features

Use the multi-information display to customize certain features.

#### How to customize

Press the  $\square 0$ / $\blacksquare$  button to select **Vehicle Settings** and press the **SEL/RESET** button.

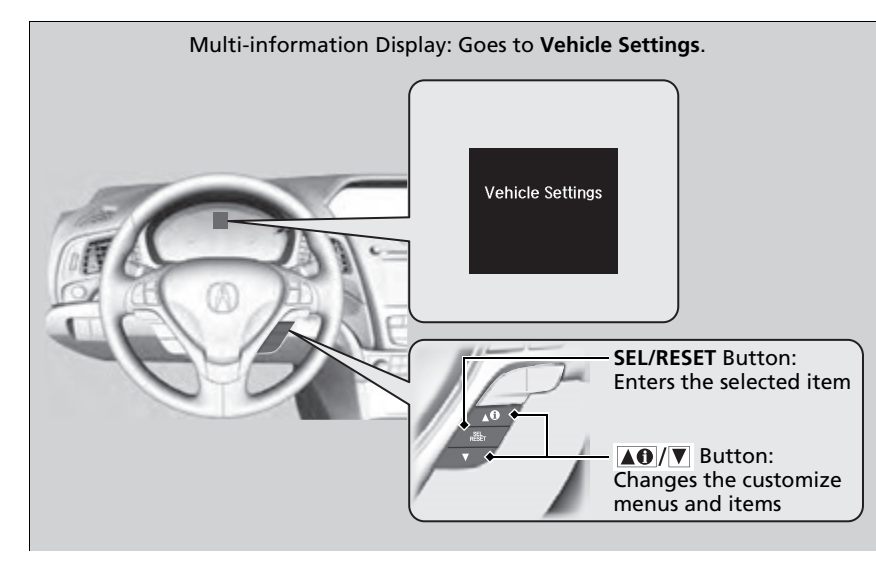

#### ➢Customized Features

To customize other features, press the  $\boxed{10}$ / $\boxed{10}$  button.

- List of customizable options P. 102
- **Example of customization settings** P. 106

#### Models with driving position memory system

Customization is possible when you see the driver's ID (**Driver 1** or **Driver 2**) on the screen. The driver's ID indicates which remote transmitter you have used to unlock the driver's door. The customized settings are recalled every time you unlock the driver's door with that remote.

Put the transmission into P before you attempt to change any customized setting.

#### Models with On Demand Multi-Use Display™

Customizing is also available from the information screen.

You cannot have **Vehicle Settings** displayed on the multi-information display while the information screen shows the same menu.

Customized Features P. 316

#### Customization flow

Press the **AO**/**V** button to select **Vehicle Settings** and press the **SEL/RESET** button.

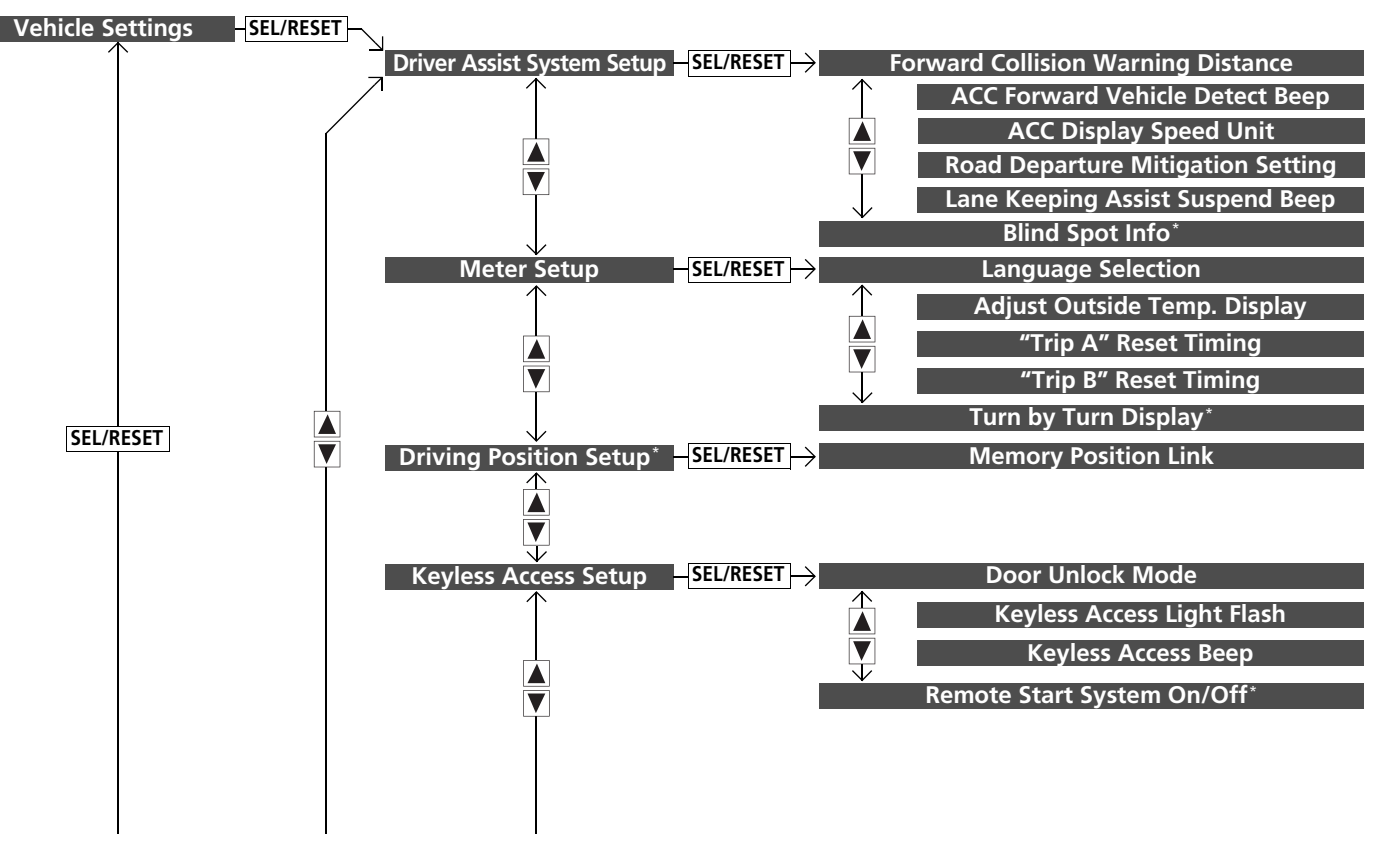

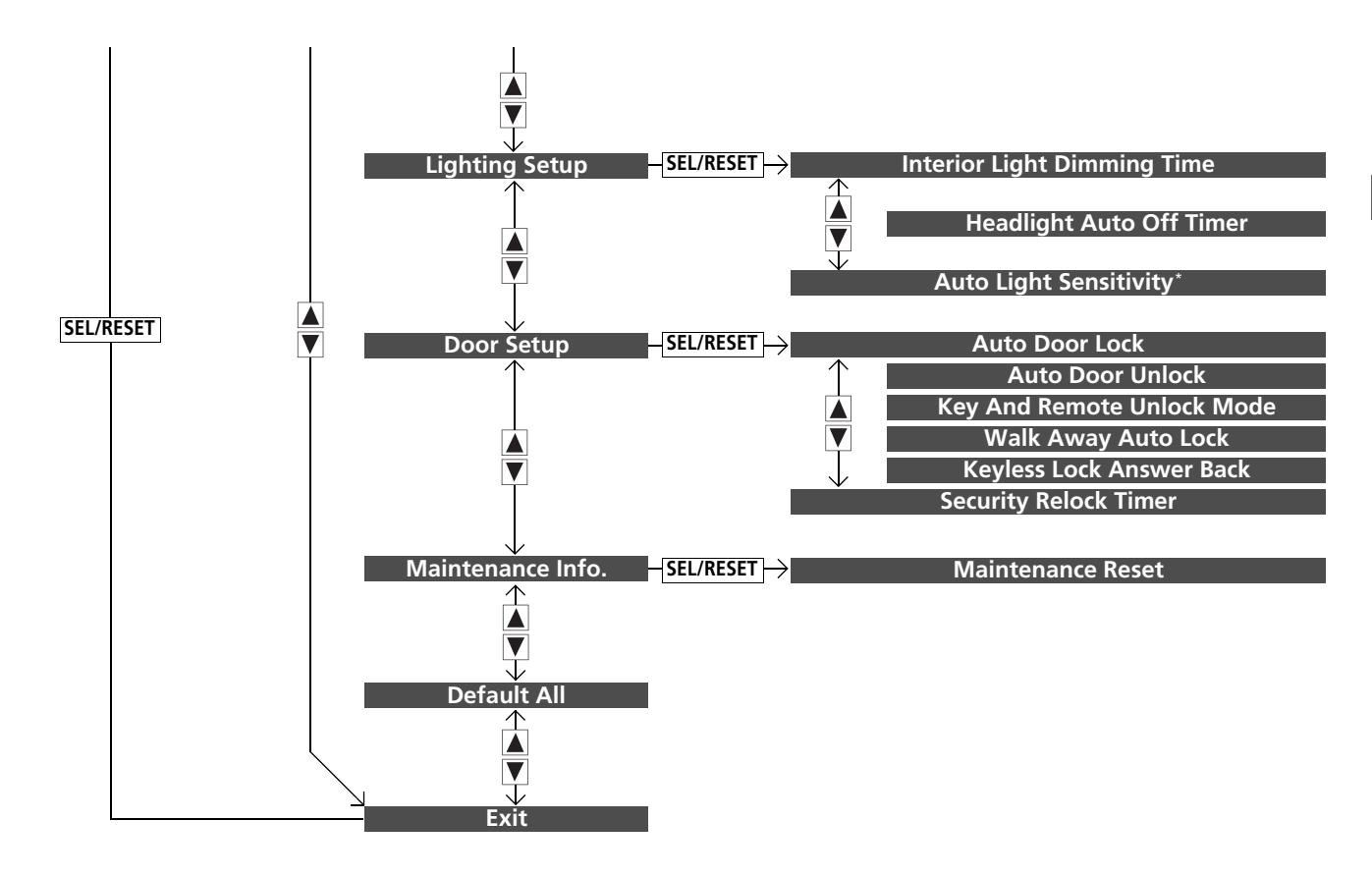

## List of customizable options

| Setup Group                      | Customizable Features                 | Description                                                                                                 | Selectable Settings                                              |
|----------------------------------|---------------------------------------|----------------------------------------------------------------------------------------------------|------------------------------------------------------------------|
| Driver Assist<br>System<br>Setup | Forward Collision<br>Warning Distance | Changes the distance at which CMBS <sup>™</sup> alerts.                                                     | Long/Normal <sup>*1</sup> /Short                                 |
|                                  | ACC Forward Vehicle<br>Detect Beep    | Causes the system to beep when the system detects a vehicle, or when the vehicle goes out of the ACC range. | On/Off*1                                                         |
|                                  | ACC Display Speed Unit                | Changes the speed unit for ACC on the multi-<br>information display.                                        | <b>mph</b> *1/ <b>km/h</b> (U.S.)<br><b>mph/km/h</b> *1 (Canada) |
|                                  | Road Departure<br>Mitigation Setting  | Changes the setting for the road departure mitigation system.                                               | Normal <sup>*1</sup> /Wide/Warning<br>Only                       |
|                                  | Lane Keeping Assist<br>Suspend Beep   | Causes the system to beep when the LKAS is suspended.                                                       | On/Off*1                                                         |
|                                  | Blind Spot Info*                      | Changes the setting for the blind spot information.                                                         | Audible And Visual<br>Alert <sup>*1</sup> /Visual Alert/Off      |

\*1:Default Setting

| Setup Group | Customizable Features           | Description                                                                                                    | Selectable Settings                                                                        |
|-------------|---------------------------------|----------------------------------------------------------------------------------------------------|--------------------------------------------------------------------------------------------|
| Meter Setup | Language Selection              | Changes the displayed language.                                                                                      | English*1/Français/<br>Español                                                             |
|             | Adjust Outside Temp.<br>Display | Adjusts the temperature reading by a few degrees.                                                                    | -5°F ~ ±0°F <sup>*1</sup> ~ +5°F<br>(U.S.)<br>-3°C ~ ±0°C <sup>*1</sup> ~ +3°C<br>(Canada) |
|             | "Trip A" Reset Timing           | Changes the setting of how to reset trip meter A,<br>average fuel economy A, average speed A, and elapsed<br>time A. | When Refueled/IGN Off/<br>Manually Reset <sup>*1</sup>                                     |
|             | "Trip B" Reset Timing           | Changes the setting of how to reset trip meter B,<br>average fuel economy B, average speed B, and elapsed<br>time B. | When Refueled/IGN Off/<br>Manually Reset <sup>*1</sup>                                     |
|             | Turn by Turn Display*           | Selects whether the turn-by-turn display comes on during the route guidance.                                         | On*1/Off                                                                                   |

\*1:Default Setting

| Setup Group                   | Customizable Features           | Description                                                                                  | Selectable Settings                       |
|-------------------------------|---------------------------------|----------------------------------------------------------------------------------------------|-------------------------------------------|
| Driving<br>Position<br>Setup* | Memory Position Link            | Turns the driving position memory system on and off.                                         | On*1/Off                                  |
| Keyless<br>Access<br>Setup    | Door Unlock Mode                | Changes which doors unlock when you grab the driver's door handle.                           | Driver Door Only <sup>*1</sup> /All Doors |
|                               | Keyless Access Light<br>Flash   | Causes some exterior lights to flash when you unlock/lock the doors.                         | On*1/Off                                  |
|                               | Keyless Access Beep             | Sets the beeper sound or not when you grab either front door handle.                         | On*1/Off                                  |
|                               | Remote Start System On/<br>Off* | Turns the remote engine start feature on and off.                                            | On*1/Off                                  |
| Lighting<br>Setup             | Interior Light Dimming<br>Time  | Changes the length of time the interior lights stay on after you close the doors.            | 60sec/30sec*1/15sec                       |
|                               | Headlight Auto Off<br>Timer     | Changes the length of time the exterior lights stay<br>on after you close the driver's door. | 60sec/30sec/15sec*1/0sec                  |
|                               | Auto Light Sensitivity*         | Changes the timing for the headlights to come on.                                            | Max/High/Mid <sup>*1</sup> /Low/Min       |

\*1:Default Setting

| Setup Group          | Customizable Features         | Description                                                                                                    | Selectable Settings                                                                                                    |
|----------------------|-------------------------------|----------------------------------------------------------------------------------------------------|----------------------------------------------------------------------------------------------------|
| Door Setup           | Auto Door Lock                | Changes the setting for when the doors automatically lock.                                                                                    | With Vehicle Speed <sup>*1/</sup> Shift<br>From P/Off                                                                                 |
|                      | Auto Door Unlock              | Changes the setting for when the doors automatically unlock.                                                                                  | All Doors When Driver's<br>Door Opens <sup>*1/</sup> All Doors<br>When Shifted To Park/All<br>Doors When Ignition<br>Switched Off/Off |
|                      | Key And Remote Unlock<br>Mode | Sets up either the driver's door or all doors to unlock<br>on the first operation of the remote or built-in key.                              | Driver Door*1/ All Doors                                                                                                    |
|                      | Walk Away Auto Lock           | Changes the settings for the automatic locking the doors when you walk away from the vehicle while carrying the keyless remote.               | On/Off*1                                                                                                    |
|                      | Keyless Lock Answer<br>Back   | LOCK/UNLOCK- The exterior lights flash.<br>LOCK (2nd push)- The beeper sounds.                                                                | On*1/Off                                                                                                    |
|                      | Security Relock Timer         | Changes the time it takes for the doors to relock and<br>the security system to set after you unlock the<br>vehicle without opening any door. | 90sec/60sec/30sec*1                                                                                                    |
| Maintenance<br>Info. | Maintenance Reset             | Resets the Maintenance Minder™ display when you have performed the maintenance service.                                                       | Cancel/Reset                                                                                                    |
| Default All          | _                             | Cancels customized changes you have made or restores them to their default setting.                                                           | Cancel/Set                                                                                                    |

\*1: Default Setting

#### Example of customization settings

The steps for changing the **"Trip A" Reset Timing** setting to **When Refueled** are shown below. The default setting for **"Trip A" Reset Timing** is **Manually Reset**.

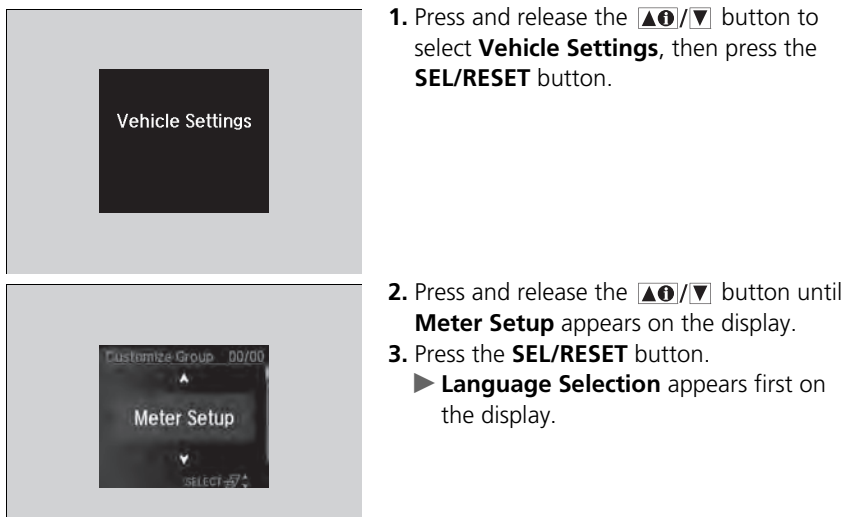

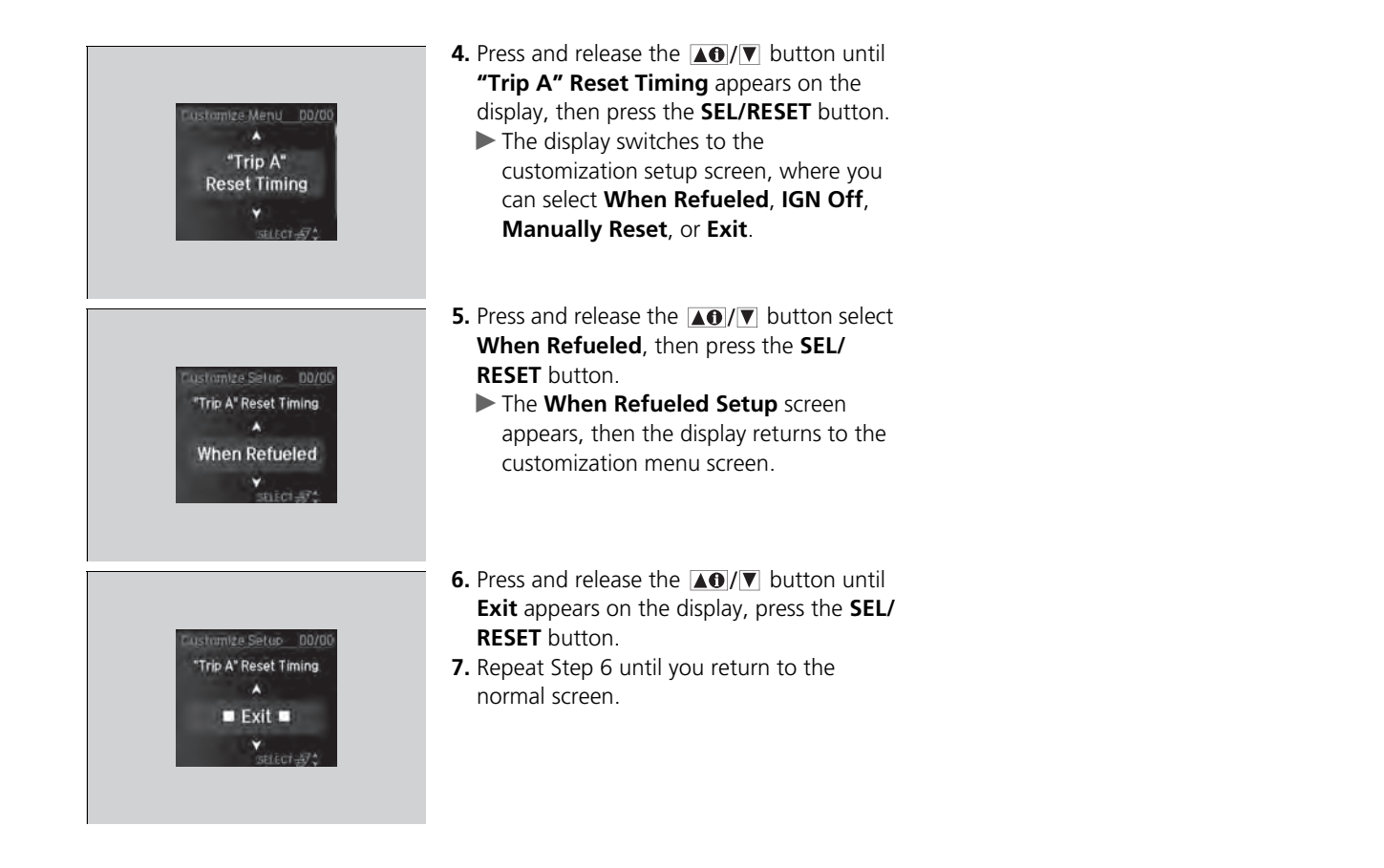